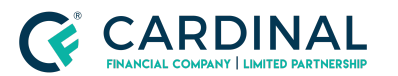

# Registering Loans with the Illinois Anti-Predatory Lending Database

Procedure

### TABLE OF CONTENTS

| Document Information                        | 3  |
|---------------------------------------------|----|
| Overview                                    | 3  |
| Getting Started                             | 4  |
| Registering Transactions                    | 5  |
| Creating an Application                     | 5  |
| Adding Borrower Information                 | 6  |
| Completing Property Information             | 7  |
| Completing Borrower Information             | 8  |
| Entering Personal Information               | 8  |
| Entering Gross Monthly Income               | 9  |
| Entering Monthly Expenses                   | 9  |
| Entering the Credit Score                   | 11 |
| Completing Loan Information                 | 12 |
| Completing Notices                          | 13 |
| Completing the Loan Estimate                | 13 |
| Completing Other Notices                    | 13 |
| Reviewing the Counseling Decision           | 14 |
| Determining the Need for Housing Counseling | 16 |

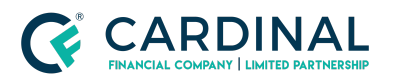

Registering Loans with the Illinois Anti-Predatory Lending Database Procedure Revised 8.23.21

| Updating the Workflow | 17 |
|-----------------------|----|
| References            | 18 |
| Revision History      | 18 |

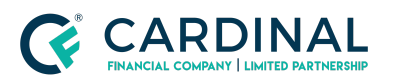

# **Document Information**

| Scope                | Production<br>All                                                                                       |
|----------------------|----------------------------------------------------------------------------------------------------|
| Governing Policy     | Compliance   Mortgage Origination Policy<br>Compliance   Fair and Responsible Lending Policy            |
| Tools and<br>Systems | Anti Predatory Lending Database<br>Cook County<br>Kane County<br>Peoria County<br>Will County<br>Octane |

## Overview

The Illinois Anti-Predatory Lending Database (APLD) was created to eliminate predatory lending practices by increasing the borrower's understanding of loans and prevent foreclosures resulting from inappropriate loans. This database applies to four counties in Illinois: Cook County, Kane County, Peoria County, and Will County.

Using loan information in Octane, the user enters the required information into APLD to determine whether the property is subject to APLD guidelines and, if so, determine whether borrower counseling is required. If counseling is required, the borrower is notified and provided a list of participating counseling agencies. The counselor reviews the borrower's loan documents and information, and then recommends a course of action. The borrower decides whether to proceed based on these recommendations.

If the borrower chooses to continue, the loan can proceed to close. If the closing agent determines the loan is closing with no material changes to the terms, the agent marks the loan "ready to close." A Certificate of Compliance is issued at closing. If the closing agent finds material changes in the loan terms, the loan cannot close and counseling is required. This procedure outlines the steps to register loans with APLD.

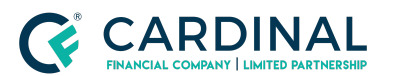

Registering Loans with the Illinois Anti-Predatory Lending Database Procedure Revised 8.23.21

# **Getting Started**

Workflow names may vary by channel. Refer to the indicator at the end of the workflow name to identify the channel.

- 1. Log in to Octane.
- 2. From Workflow Queues, click IL Anti-Predatory Database [Pending].

**Note**: When this workflow begins, Octane generates the **Illinois Compliance Action Required** smart message to ensure the Loan Originator is aware of registration timing requirements and actions.

- 3. Select a loan.
- 4. Click Complete Step.

| Workflow > 233.03000 - IL Anti-Predatory Database [P | Critical<br>O | Warning<br>0 | Prerequisite Steps 0 | Status<br>Started | Pending Tasks<br>0 |
|------------------------------------------------------|---------------|--------------|----------------------|-------------------|--------------------|
| Work Details Notes                                   |               |              |                      |                   |                    |
| Tasks                                                |               |              |                      | Status            | A                  |
| No Tasks                                             |               |              |                      |                   | _                  |
| Checks                                               |               |              |                      |                   |                    |
| No Findings                                          |               |              |                      |                   |                    |
| Outcomes                                             |               |              |                      |                   |                    |
| Start Work                                           |               |              |                      |                   |                    |
|                                                      |               |              |                      |                   |                    |
|                                                      |               |              |                      |                   |                    |
|                                                      |               |              |                      |                   | -                  |
|                                                      | Cancel        | Add Task     | Refresh Che          | cks <u>C</u> or   | nplete Step        |

5. Click Complete to move the loan into IL Anti-Predatory Database [Work].

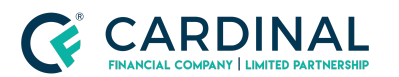

# **Registering Transactions**

All transactions within the specified counties must be entered into the APLD for review. Access to APLD is only issued to loan originators licensed in Illinois. If you have not registered a transaction in the past 60 days, email <u>licensing@cardinalfinancial.com</u> to obtain a new password.

**Important**: You must register all qualifying residential transactions with APLD within 10 business days of application to remain in compliance and avoid a penalty. Failure to do so could result in losing your Illinois license. Production managers can generate a workflow analysis report to verify the transaction has not exceeded its SLA time frame.

| 233.03000 - IL Anti-Predatory Database [Pending] | Work | 2 | 1 2 | 4h | 6d 3h | \$728,300 | \$728,300 |
|--------------------------------------------------|------|---|-----|----|-------|-----------|-----------|
| 233.06000 - IL Anti-Predatory Database [Wait]    | Wait | 1 | 1   | 2h | 2d 5h | \$111,500 | \$111,500 |

### **Creating an Application**

- If the subject property is in an applicable county, use the following county websites to search for the Parcel ID (also known as the tax ID):
  - <u>Cook County</u>
  - Kane County
  - Peoria County
  - <u>Will County</u>
- 2. Log in to the Anti Predatory Lending Database.

Note: For user ID or password assistance, please email licensing@cardinalfinancial.com.

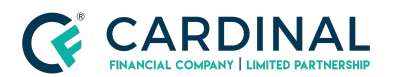

Registering Loans with the Illinois Anti-Predatory Lending Database Procedure Revised 8.23.21

| LOGON HERE                                          |       |
|-----------------------------------------------------|-------|
| Logon Name:                                         |       |
| - Forgotten Password?<br>- Broker Self Registration | Logon |

3. Click New Application.

### Adding Borrower Information

1. From the **New Application** screen, type the **Borrower Number** (with no dashes), and then select the **Borrower Type** of number.

| HOME                                                                                                    |                                                             |                                                  | LOGOUT |
|----------------------------------------------------------------------------------------------------|-------------------------------------------------------------|--------------------------------------------------|--------|
| SYSTEM MENU                                                                                                    | NEWAPPLICAT                                                 | ION                                              |        |
| FIND APPLICATION                                                                                                    | Enter Borrower Info<br>Borrower Number:*<br>Borrower Type:* | SSN O TIN OALIEN                                 |        |
| FILE UPLOAD                                                                                                    | Property Address:*                                          |                                                  |        |
|                                                                                                    | Property Address 2:<br>Property City:*                      |                                                  |        |
| CONTACT SUPPORT                                                                                                    | Property State:*<br>Property ZIP:*                          |                                                  |        |
|                                                                                                    | Property Type:*<br>Reverse Mortgage:*                       | Residential, 1 - 4 family     ✓       ○ Yes ○ No |        |
| () HELP SYSTEM                                                                                                    | Loan Purpose:*                                              | Primary residence  V Submit                      |        |
|                                                                                                    |                                                             | h                                                |        |
| USER DETAILS<br>Cardinal Financial Company, Limited<br>Partnership<br>Originator:<br>Password Expires: 60 Days<br>Welcome, Loan Originator! |                                                             |                                                  |        |

2. Enter information about the property according to the information in Octane.

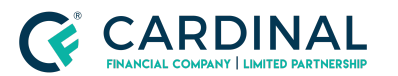

3. Click **Submit**. The Property Information screen opens.

### **Completing Property Information**

1. From the Property Information screen, in Valid Data, select Yes.

| HOME                                                                       |                                                        |                      | LOGOUT |
|----------------------------------------------------------------------------|--------------------------------------------------------|----------------------|--------|
| Loan Application ID:<br>APPLICATION MENU                                   | PROPERTYINFORM                                         | ATION                |        |
|                                                                            | Property Details:<br>Address:                          | 1000                 |        |
| Seal Personal Information<br>Seal Gross Monthly Income<br>Monthly Expenses | Address Confirmation:<br>Valid Data:*                  | ⊖Yes ●No             |        |
| 🌛 Credit Score                                                             | Property Description:                                  |                      |        |
|                                                                            | Collateral Description:*<br>Annual Real Estate Taxes:* | Select One           |        |
| S LICENSEE                                                                 | Special Assessment:*                                   | 0.00                 |        |
| NOTICES  Loan Estimate  Other Notices  COUNSELING DECISION                 | Additional Properties.*                                | ○ Yes ○ No<br>Submit |        |

- 2. Select the Collateral Description.
- 3. Enter the Annual Real Estate Taxes amount.
- 4. Enter the **Special Assessment** amount, if applicable.
- 5. In Additional Properties, select Yes or No.
- 6. Click **Submit**. A green check box appears next to the Property tab in the left menu.

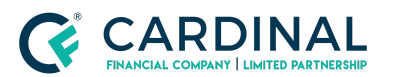

### **Completing Borrower Information**

#### **Entering Personal Information**

1. From the left menu, click **Personal Information**. The Borrower Personal Information screen opens.

| HOME                                                              |                         |             |               |          |                | LOGOUT        |
|-------------------------------------------------------------------|-------------------------|-------------|---------------|----------|----------------|---------------|
| Loan Application ID:<br>APPLICATION MENU                          | <b>BORROWER</b> PERS    | SONAL INFOR | MATION        |          |                |               |
|                                                                   | Existing Borrowers:     | New         |               |          |                |               |
| SORROWER                                                          | Borrower<br>Number      |             | First<br>Name | La<br>Na | nst<br>me      | Birth<br>Date |
| S Personal Information                                            |                         |             |               |          |                |               |
| Scross Monthly Income                                             | Borrower Details:       |             |               |          |                |               |
| Monthly Expenses                                                  | Borrower Number:        |             |               |          |                |               |
| Gredit Score                                                      | Borrower Type:"         | SSN OTIN    |               |          |                |               |
|                                                                   | First Name:*            |             |               | ±.       |                |               |
|                                                                   | Middle Initial:         |             |               |          |                |               |
|                                                                   | Last Name:"             | Solart Ope  |               |          |                |               |
|                                                                   | Date of Birth:*         | Select Offe |               |          | (mm/dd/vvvv)   |               |
| Loan Estimate                                                     | Address:*               |             |               |          | (              |               |
| Other Notices                                                     |                         |             |               |          |                |               |
|                                                                   | City:*                  |             |               |          |                |               |
| S COUNSELING DECISION                                             | State:*                 | L           |               | ~        |                |               |
|                                                                   | ZIP:<br>Email:          |             |               |          |                |               |
| USER DETAILS                                                      | Phone:*                 |             |               |          | (555-555-5555) |               |
| Cardinal Financial Company, Limited<br>Partnership<br>Originator: | First Time Home Buyer:* | ⊖Yes ⊖No    | Submit        |          |                |               |
| Password Expires: 60 Days                                         |                         |             |               |          |                |               |

- 2. Complete the fields according to the borrower and address information in Octane.
  - a. If the loan is a refinance and the borrower has lived at the same address for more than 24 months, use the same address from the loan application.
- 3. In First Time Home Buyer, select Yes or No.
- 4. Click Submit.

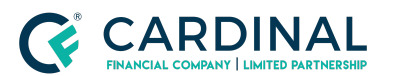

Registering Loans with the Illinois Anti-Predatory Lending Database Procedure Revised 8.23.21

#### **Entering Gross Monthly Income**

1. From the left menu, click Gross Monthly Income.

| HOME                                     |                       |          |               |      | LOGOUT                                |
|------------------------------------------|-----------------------|----------|---------------|------|---------------------------------------|
| Loan Application ID:<br>APPLICATION MENU | <b>BORROWER</b> GRO   | DSS MONT | HLY INCOM     | E    |                                       |
| PROPERTY 🜌                               | Borrowers:            |          |               |      |                                       |
| BORROWER                                 | Borrower              | _        | Total<br>0.00 | Sour | rce Complete<br>No                    |
| 🚨 Personal Information 🌄                 | Borrower Income:      |          |               |      |                                       |
| Gross Monthly Income                     | Base Income:*         | 6,666.66 |               |      | FHA Streamline loans estimate income. |
| 🔗 Monthly Expenses                       | Overtime:*            | 0.00     |               |      |                                       |
| Credit Score                             | Bonuses:*             | 0.00     |               |      |                                       |
|                                          | Commission:*          | 0.00     |               |      |                                       |
|                                          | Dividends/Interest:*  | 0.00     |               |      |                                       |
|                                          | Net Rental Income:*   | 0.00     |               |      |                                       |
|                                          | Other (A):*           | 0.00     |               |      |                                       |
| NOTICES                                  | Other (B):*           | 0.00     |               |      |                                       |
| Loan Estimate                            | Total:                | 6,666.66 |               |      |                                       |
| Other Notices                            | Verification Source:* | O Stated | ○ Verified    |      |                                       |
|                                          |                       |          | Subn          | nit  |                                       |

- 2. Enter the borrower's income information.
- 3. In Verification Source, select Stated.

Note: Always select Stated because Underwriting has not reviewed the loan application yet.

4. Click Submit.

#### **Entering Monthly Expenses**

1. From the left menu, click Monthly Expenses.

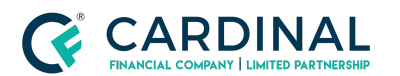

Registering Loans with the Illinois Anti-Predatory Lending Database Procedure Revised 8.23.21

| an Application ID:       |                              |            |          |
|--------------------------|------------------------------|------------|----------|
| PLICATION MENU           | BORROWERMONTHLY EX           | KPENSES    |          |
| PROPERTY                 | Borrower Expense:            |            |          |
|                          | Expense                      | Present    | Proposed |
| BORROWER                 | Rent:                        | 0.00       | 5        |
| Sa Personal Information  | First Mortgage (P&I):        | \$1,132.89 | 0.00     |
| 🗟 Gross Monthly Income 📷 | Other Financing (P&I):       | 0.00       | 0.00     |
| Monthly Expenses         | Hazard Insurance:            | 0.00       | 0.00     |
| Credit Score             | Real Estate Taxes:           | 0.00       | 0.00     |
|                          | Mortgage Insurance:          | 0.00       | 0.00     |
| V LOAN                   | HOA/Assessments:             | 0.00       | 0.00     |
|                          | Other:                       | 0.00       | 0.00     |
|                          | Total Housing Expenses:      | 0.00       | 0.00     |
|                          | Total Monthly Consumer Debt: | 0.00       | 0.00     |
| Loan Estimate            | Total Monthly Debt:          | 0.00       | 0.00     |
| Other Notices            |                              | Submit     |          |
|                          |                              |            |          |

2. From the **Property** screen in Octane, click the **Expenses** tab.

| Property >               | IL (Subject)                                                                                     |          |                           |            |          |  |  |  |  |
|--------------------------|--------------------------------------------------------------------------------------------------|----------|---------------------------|------------|----------|--|--|--|--|
| General Terms Income     | Income Expenses Legal Vesting Title Insurance Geocoding Appraisal Disaster Area Required Repairs |          |                           |            |          |  |  |  |  |
| Present Monthly Expenses |                                                                                                  |          | Proposed Monthly Expenses |            |          |  |  |  |  |
| 1st Mortgage (P&I) 👔     | \$1,132.89                                                                                       |          | 1st Mortgage (P&I) 👔      | \$961.29   |          |  |  |  |  |
| Other Financing (P&I)    | \$0.00                                                                                           |          | Other Financing (P&I)     | \$0.00     |          |  |  |  |  |
| Property Taxes           | \$579.71                                                                                         | Escrowed | Property Taxes 👔          | \$579.71   | Escrowed |  |  |  |  |
| Property Insurance       | \$27.00                                                                                          | Escrowed | Property Insurance        | \$27.00    | Escrowed |  |  |  |  |
| Mortgage Insurance       | \$128.01                                                                                         |          | Mortgage Insurance        | \$0.00     |          |  |  |  |  |
| HOA Fees                 | \$226.00                                                                                         |          | HOA Fees                  | \$226.00   |          |  |  |  |  |
| Total Expenses           | \$2,093.61                                                                                       |          | Total Expenses            | \$1,794.00 |          |  |  |  |  |

- 3. Complete the fields according to the information in Octane.
  - a. For Total Monthly Consumer Debt:
    - i. Navigate to the **Credit** screen in Octane, and then click the **Liabilities** tab.
    - ii. Enter the Net Payment amount.

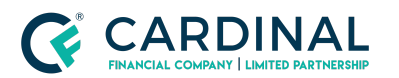

Registering Loans with the Illinois Anti-Predatory Lending Database Procedure Revised 8.23.21

| Credit    |              |                       |                                   |                                      |                          | Pas<br>\$43 | t Due Ba<br>3.00 \$228,263 | ance Payment<br>8.07 \$2,159.61 | Net Payment<br>\$292.00 |
|-----------|--------------|-----------------------|-----------------------------------|--------------------------------------|--------------------------|-------------|----------------------------|---------------------------------|-------------------------|
| Overview  | Liabilities  | Net Tangible Benefits | Public Records                    | Inquiries Add                        | resses Archived Reports  | Borro       | wer All, Types All, St     | atus Active and all De          | erogatory 📝             |
| Liability |              | Alert                 | Disposition                       | Туре                                 | Lates (30, 60, 90+ Days) | Past Due    | Balance                    | Payment                         | Net Payment             |
|           | Borrower     |                       |                                   |                                      |                          |             |                            |                                 |                         |
|           | к            | O                     | Payoff at<br>Closing<br>Corrected | Mortgage - 1st                       | 0                        | \$0.00      | \$223,161.07               | \$1,867.61                      | \$0.00                  |
|           | NCE          |                       |                                   | Installment Loan                     | 0                        | \$0.00      | \$4,632.00                 | \$257.00                        | \$257.00                |
|           | LLC          | 0                     | Corrected                         | Revolving Charge<br>Account          | 0                        | \$0.00      | \$37.00                    | \$35.00                         | \$35.00                 |
| -         | EDIT SRV     | D                     |                                   | Collection,<br>Judgement, or<br>Lien | 0 - Last 03/2021         | \$433.00    | \$433.00                   | \$0.00                          | \$0.00                  |
|           |              |                       |                                   |                                      |                          | \$433.00    | \$228,263.07               | \$2,159.61                      | \$292.00                |
|           |              |                       |                                   |                                      |                          | \$433.00    | \$228,263.07               | \$2,159.61                      | \$2                     |
| C - Consi | umer Dispute | D - Derogatory B1     | -                                 |                                      |                          |             | А                          | dd Liability Re                 | quest Credit            |

4. Click Submit.

### Entering the Credit Score

1. From the left menu, click **Credit Score**.

| HOME                                                                                                    |                                                |                                        |                     | LOGOUT                  |
|----------------------------------------------------------------------------------------------------|------------------------------------------------|----------------------------------------|---------------------|-------------------------|
| HOME<br>Loan Application ID:<br>APPLICATION MENU<br>PROPERTY<br>BORROWER<br>BORROWER<br>BORROWER<br>Cress Monthly Income<br>Monthly Expenses<br>Credit Score | BORROWERCRE<br>Borrower Credit Sco<br>Borrower | EDIT SCORES<br>pres:<br>Beacon/Equifax | Empirica/TransUnion | LOGOUT<br>FICO/Experian |
| LICENSEE                                                                                                    |                                                |                                        |                     |                         |

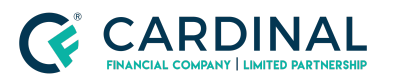

Registering Loans with the Illinois Anti-Predatory Lending Database Procedure Revised 8.23.21

2. Enter the credit score values using the information in Octane, and then click **Submit**.

### **Completing Loan Information**

1. From the left menu, click **Loan**.

| Loan Application ID:                               |                                                                                                    |                          |                |
|----------------------------------------------------|----------------------------------------------------------------------------------------------------|--------------------------|----------------|
| APPLICATION MENU                                   | LOANINFORMATION                                                                                               |                          |                |
| PROPERTY                                           | Loan Data:                                                                                                    |                          |                |
|                                                    | Is this a first mortgage:*                                                                                    | ⊖Yes ⊖No                 |                |
|                                                    | Purchase Price:*                                                                                              | 0.00                     |                |
|                                                    | Loan Amount:*                                                                                                 | 0.00                     |                |
| Gross Monthly Income                               | Initial monthly payment including hazard insurance, taxes, and PMI:*                                          | 0.00                     | 1              |
| Monthly Expenses                                   | Down Payment Amount*                                                                                          | 0.00                     | 1              |
| 🌛 Credit Score 🧹                                   | Initial Loan Term:*                                                                                           | 0                        | Months         |
| JOAN                                               | Initial Note Rate:*                                                                                           | 0.000<br>(6.875% entered | %<br>as 6.875) |
|                                                    | Refinance:*                                                                                                   | ⊖Yes ⊖No                 |                |
|                                                    | Borrower applying for a HELOC to be recorded as a 2nd lien in a purchase<br>or refinance:"                    | Yes O No                 |                |
| Loan Estimate                                      | Title to this property will be held in a trust:*                                                              | ⊖Yes ⊖No                 |                |
| Contraction Other Notices                          | Loan Type:*                                                                                                   | O Fixed O A              | djustable      |
|                                                    | Points and Fees:*                                                                                             | 0.000<br>(3.755% entered | %<br>as 3.755) |
|                                                    | Did the borrower finance the subject property within the 12 months prior to<br>the date of this application:* | ⊙Yes ○No                 |                |
| USER DETAILS                                       | Is the loan an interest-only loan:*                                                                           | • Yes O No               |                |
| Cardinal Financial Company, Limited<br>Partnership | Does the interest rate adjust within 3 years:* (Check Yes for 3 Year ARM)                                     | • Yes O No               |                |
| Password Expires: 60 Days                          | Does the loan have a prepayment penalty:*                                                                     | ⊙Yes ○No                 |                |
|                                                    |                                                                                                    | 12 Months:*<br>0.000     | <mark>%</mark> |
|                                                    |                                                                                                    | 24 Months:*<br>0.000     | %              |
|                                                    |                                                                                                    | 36 Months:*<br>0.000     | %              |
|                                                    |                                                                                                    | Description:<br>Amount:* | ]              |
|                                                    |                                                                                                    | 0.000                    | %              |
|                                                    | Does the loan carry negative amortization:"                                                                   | 🔾 Yes 💿 No               |                |
|                                                    | Submit                                                                                                    |                          |                |

2. Complete the fields according to the information in the **Property** screen of Octane.

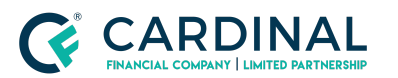

- a. To obtain the **Points and Fees** percentage:
  - i. Navigate to the Charges & Credits screen in Octane.
  - ii. Add the Charge for Interest Rate amount and the Origination Fee amount.

| Ch   | arges & Credits                                                                                      | Smart Charges<br>Enabled | Last<br>8/20/21 9:16 a | Update<br>am ET |
|------|----------------------------------------------------------------------------------------------------|--------------------------|------------------------|-----------------|
| Cha  | rges Recording Escrow Selection Taxes Property Insurance Mortgage Insurance Escrow Analysis Invoices |                          |                        |                 |
|      |                                                                                                    | Amount                   | Paid By / To           | POC             |
| Terr | 15                                                                                                   |                          |                        |                 |
|      | Debt Payoff                                                                                          | \$224,841.92             | $Bor \to Othr$         |                 |
|      | Loan Amount                                                                                          | -\$228,300.00            | Lend $\rightarrow$ Bor |                 |
| A. 0 | rigination Charges                                                                                   |                          | _                      |                 |
|      | Charge for Interest Rate 0.243 % of Loan Amount                                                      | \$554.77                 | Bor → Lend             |                 |
|      | Origination Fee                                                                                      | \$1,490.00               | Bor → Lend             |                 |
| B. B | vrower Cannot Shop For                                                                               | -                        |                        |                 |
|      | HOA Certification Fee                                                                                | \$250.00                 | Bor → Othr             |                 |

- iii. Divide the total by the mortgage loan amount to obtain the percentage.
- iv. Type the percentage into the **Points and Fees** field in APLD.
- 3. Click Submit.

### **Completing Notices**

#### Completing the Loan Estimate

- 1. From the left menu, click Loan Estimate.
- 2. Complete the loan information according to the information in Octane.
- 3. Click Submit.

### **Completing Other Notices**

1. From the left menu, click **Other Notices**.

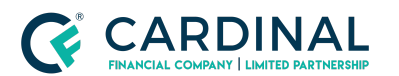

Registering Loans with the Illinois Anti-Predatory Lending Database Procedure Revised 8.23.21

| HOME                                     |                                                                     | LOGOUT |
|------------------------------------------|---------------------------------------------------------------------|--------|
| Loan Application ID:<br>APPLICATION MENU | OTHERNOTICES                                                        |        |
| PROPERTY Z                               | Have you provided the notices required by law for this transaction? |        |
| Sorrower 🜌                               | ● Yes ○ No                                                          |        |
| SE Personal Information                  | Existing Notices:                                                   |        |
| Gross Monthly Income 📷                   | Add Other Netler:                                                   |        |
| Monthly Expenses                         | Add Other Notice:                                                   |        |
| Credit Score                             |                                                                     |        |
|                                          | r tug                                                               |        |
|                                          |                                                                     |        |
|                                          |                                                                     |        |
| 💷 Loan Estimate 📷                        |                                                                     |        |
| Other Notices                            |                                                                     |        |
|                                          |                                                                     |        |

- 2. Select **Yes** to indicate you provided the required notices.
- 3. Enter the date (mm/dd/yyyy) you provided the notice.
- 4. Click Add. The date appears in the Existing Notices section.

# **Reviewing the Counseling Decision**

1. From the left menu, click **Counseling Decision**. The counseling requirement decision is indicated.

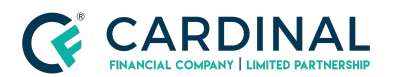

Registering Loans with the Illinois Anti-Predatory Lending Database Procedure Revised 8.23.21

| HOME                                            |                                                                            |                | LOGOUT  |
|-------------------------------------------------|----------------------------------------------------------------------------|----------------|---------|
| Loan Application ID:<br>APPLICATION MENU        | HOUSINGCOUNSELING DE                                                       | CISION         | 🚔 Print |
| BORROWER                                        | Property Info:<br>, IL<br>Housing Counseling Decision:                     |                |         |
|                                                 | Housing Counseling Required:<br>All First Time Home Buyers:                | No             |         |
|                                                 | Refinance:                                                                 | NA             |         |
| 😥 LICENSEE 🗾                                    | Interest Only Loan:                                                        | NA             |         |
| NOTICES V<br>Loan Estimate V<br>Other Notices V | Prepayment Penalty:<br>Negative Amortization:<br>Points & Fees Over Limit: | NA<br>NA<br>NA |         |
|                                                 | Links:<br>HUD Approved Housing Couns                                       | eling Agencies |         |

- a. If Housing Counseling Required is Yes, click the HUD Approved Housing Counseling Agencies link.
- b. Contact the borrower to inform them of the need for housing counseling, and provide them with the list of counseling agencies.
- 2. Click **Print** to download the **Home Counseling Decision Report** as a PDF to your desktop.

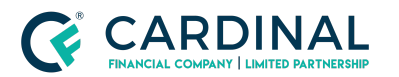

Registering Loans with the Illinois Anti-Predatory Lending Database Procedure Revised 8.23.21

|                                       |    | Print: 🖼                           |
|---------------------------------------|----|------------------------------------|
|                                       |    | Housing Counseling Decision Report |
| Loan Data:                            |    |                                    |
| Loan Application ID:<br>Loan Amount:  |    |                                    |
|                                       |    |                                    |
| Borrowers:                            |    |                                    |
|                                       |    |                                    |
| Property Info:                        |    |                                    |
|                                       |    | _                                  |
|                                       |    |                                    |
| Housing Counseling Decision           | :  |                                    |
| Housing Counseling Required:          | No |                                    |
| All First Time Home Buyers:           | No |                                    |
| Refinance:                            | No |                                    |
| Interest Only Loan:                   | No |                                    |
| Interest Rate Adjusts within 3 Years: | No |                                    |
| Prepayment Penalty:                   | No |                                    |
| Negative Amortization:                | No |                                    |
| Points & Fees Over Limit:             | No |                                    |
|                                       |    |                                    |

3. From the **Documents** screen in Octane, click **Anti-Predatory Lending Database Certificate of Compliance - Illinois** to upload the decision report.

# **Determining the Need for Housing Counseling**

1. For purchases, review the loan and use the following table to determine whether housing counseling is required.

Note: If the loan meets at least one criterion in **Column A** and one criterion in **Column B**, housing counseling is required.

| Column A                                    | Column B                                                  |
|---------------------------------------------|-----------------------------------------------------------|
| The borrowers are     first-time homebuyers | • The loan permits interest-only payments                 |
| mist diffe fiorites dyers                   | • The loan can result in negative amortization            |
| • The borrowers are refinancing a primary   | • The total points and fees payable by the borrower at or |

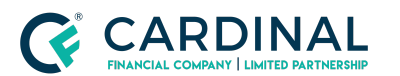

Registering Loans with the Illinois Anti-Predatory Lending Database Procedure Revised 8.23.21

| residence | before closing will exceed 5%                                                                                       |
|-----------|----------------------------------------------------------------------------------------------------|
|           | • The loan includes a prepayment penalty                                                                            |
|           | • The loan is an adjustable-rate mortgage that allows adjustments of the interest rate in the first three (3) years |

# Updating the Workflow

- 1. From the Workflow screen, click IL Anti-Predatory Database [Work].
- 2. Select the appropriate **Outcome**.

| Workf  | low » 233.05000 - IL Anti-Predatory Database [                                                               | Critical | Warning<br>O | Prerequisite Steps | Status Pending Tasks Started 0 |
|--------|----------------------------------------------------------------------------------------------------|----------|--------------|--------------------|--------------------------------|
| Work   | Details Notes                                                                                                |          |              |                    |                                |
| Tasks  |                                                                                                    |          |              |                    | Status                         |
|        | No Tasks                                                                                                    |          |              |                    |                                |
| Checks |                                                                                                    |          |              |                    |                                |
|        | No Findings                                                                                                  |          |              |                    |                                |
| Outcom | es                                                                                                    |          |              |                    |                                |
|        | Wait     IL Anti-Predatory Database Requires Escalation     ILPD Certificate Complete & Uploaded in Document |          |              |                    |                                |
|        |                                                                                                    | Cancel   | Add Task     | Refresh Cheo       | :ks <u>C</u> omplete Step      |

3. Click **Complete Step**, and then click **Complete**.

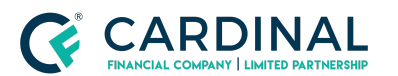

Registering Loans with the Illinois Anti-Predatory Lending Database Procedure Revised 8.23.21

# References

| Reference List                                   |
|--------------------------------------------------|
| Compliance   Fair and Responsible Lending Policy |
| Compliance   Mortgage Origination Policy         |
| Completing a Loan Application Procedure          |

# **Revision History**

Revision History is to be used as a reference only and will only provide a summary of document changes. For complete versioning, refer to the Google Docs versioning functionality, which is the system of record.

| Date    | Version | Description                                                                                                   | Approver              |
|---------|---------|----------------------------------------------------------------------------------------------------|-----------------------|
| 8.23.21 | V1      | Annual certification with full document review.<br>Updated procedure to align with current<br>process steps.  | Erica Price           |
| 9.17.20 | -       | Removed the option for a certificate of exemption that does not apply to Cardinal                             | Briana<br>Wiederspahn |
| 3.14.19 | -       | Updated website for Peoria County and<br>updated steps related to Housing Counseling<br>Determination section | Jackie Simmons        |